## MiniFinder® Atto Pro Käyttöohjeet

Suomi

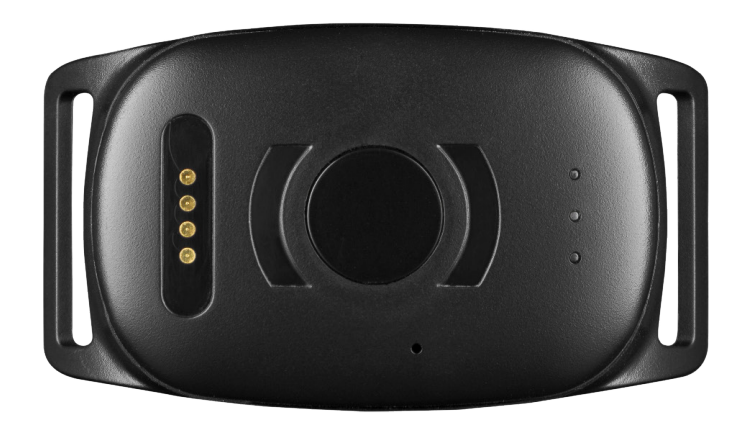

#### Kiitos!

Kiitos, että ostit MiniFinder<sup>®</sup>-tuotteen. Mielestämme teit oikean valinnan. MiniFinder<sup>®</sup> Atto Pro on täynnä älykkäitä ominaisuuksia, joiden avulla voit seurata, suojata ja paikallistaa lemmikkisi etänä.

Ennen kuin aloitat Atto Pro-laitteesi käytön, lue tämä käyttöohje kokonaisuudessaan.

### PAKKAUKSEN SISÄLTÖ

- 1 MiniFinder Atto Pro
- 2 Magneettinen latauskaapeli
- 3 Virtalähde
- 4 Kaulanauha (lisävaruste)

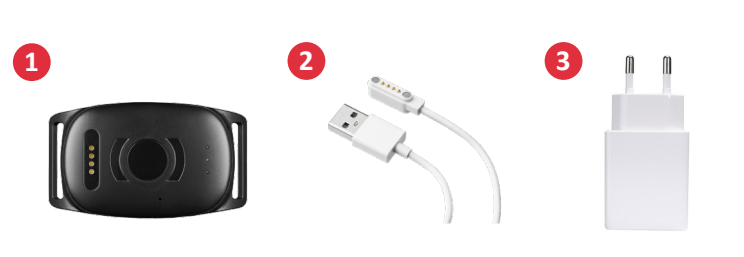

#### **ERI OSAT**

- 1 Kaulanauhan kiinnike
- 2 USB-magneettinen latausliitin
- 3 Virtapainike
- 4 Mikrofoni
- 5 GSM-, GPS- ja virran LED-merkkivalot

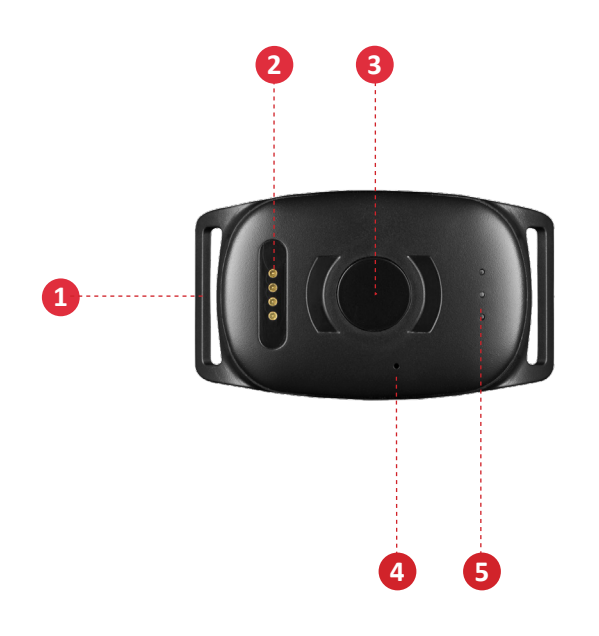

#### HALLINTA

A. Lataa laitetta vähintään 3 tuntia ennen ensimmäistä käyttöä.

B. Latauksen aikana punainen LED vilkkuu hitaasti 3:n sekunnin välein. Kun akku on ladattu täyteen, punainen LED palaa jatkuvasti.

C. Käynnistä laite pitämällä painiketta painettuna noin 3:n sekunnin ajan, kunnes se värisee.

D. Sammuta laite pitämällä painiketta painettuna noin 10:nen sekuntia, kunnes se värisee.

E. Kun laite ei havaitse liikettä, se siirtyy energiansäästötilaan. Liikkeiden aikana laite herää automaattisesti energiansäästötilasta.

Lataat laitteen mukana toimitetulla magneettisella laturilla, joka on kiinnitetty laitteen yläosaan. Liitä USB-kaapeli tietokoneeseen tai lataa se virtalähteen kautta USB-liitännällä. Katso alla oleva kuva.

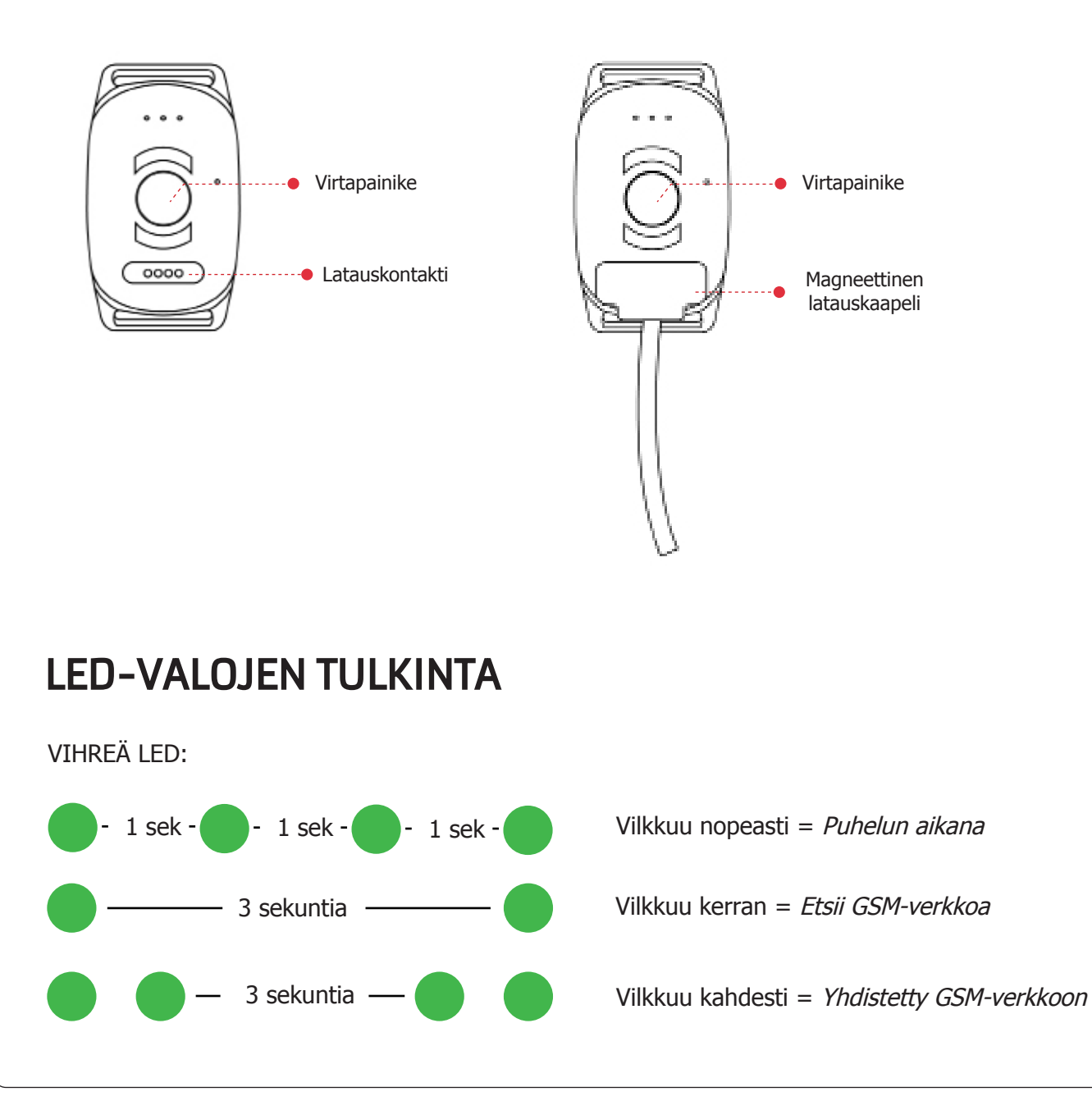

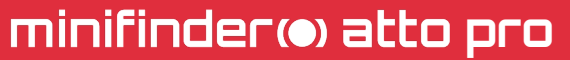

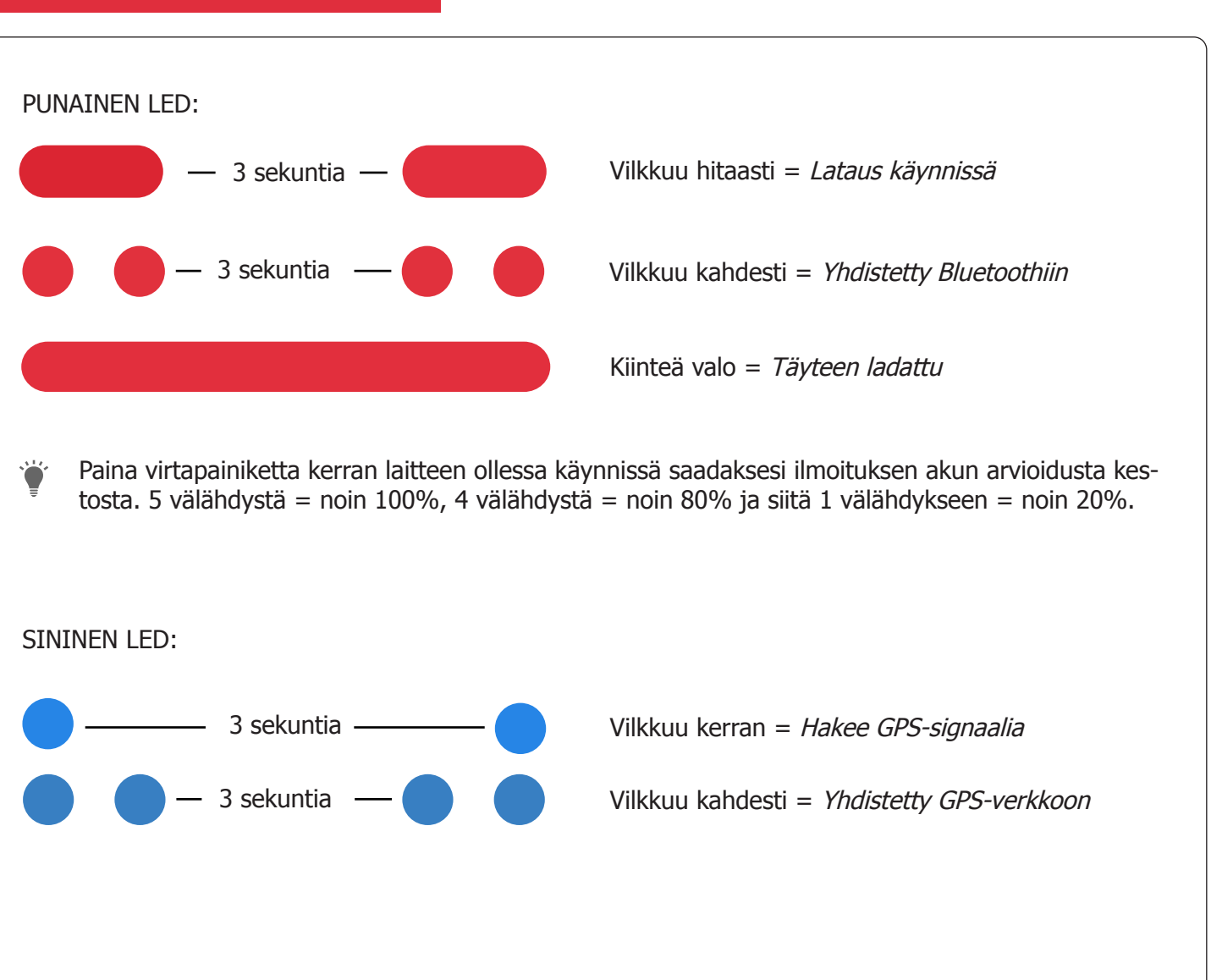

#### LATAA MINIFINDER GO-SOVELLUS

Jotta voimme asentaa ja seurata MiniFinder Atto Protasi, sinun on ladattava MiniFinder GO GPS -seurantajärjestelmä -sovellus.

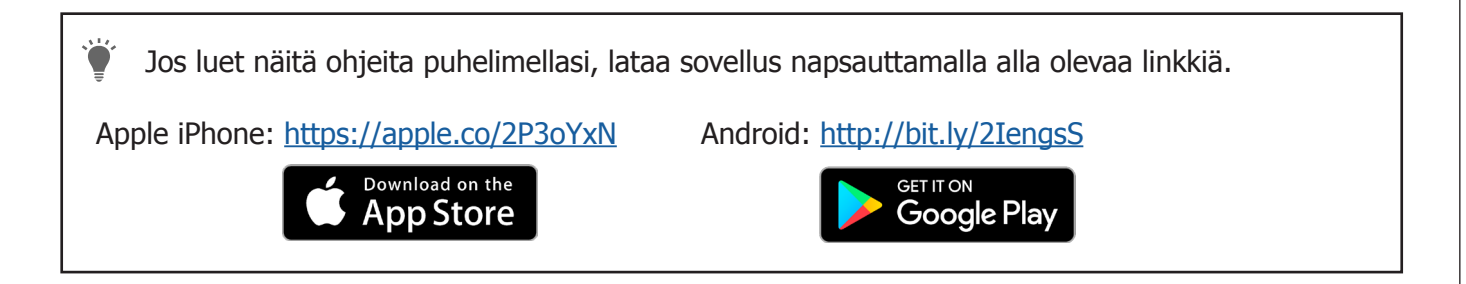

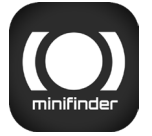

Lataa sovellus etsimällä "MiniFinder GO GPS Tracking" Apple App Storesta tai Google Playkaupasta. Asenna sovellus ja kirjaudu sisään luomillasi tai määritetyillä kirjautumistiedoillasi.

#### Sovelluksen yleiskatsaus

Kun olet kirjautunut sisään MiniFinder GO -sovellukseen, tämä näkymä tervehtii sinua. Näkymä koostuu 10:stä eri osasta, joihin sinun tulisi tutustua.

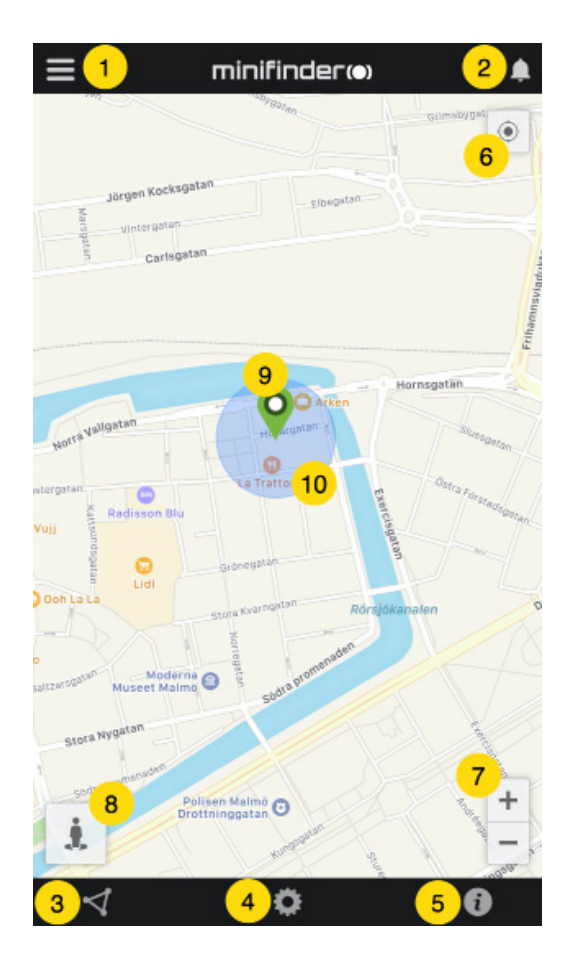

- 1. Valikko (laiteluettelo)
- 2. Hälytysilmoitukset
- 3. Luo / muokkaa Geofence
- 4. Sovelluksen asetukset
- 5. Sovelluksen Tiedot ja Tuki
- 6. Tarkastele puhelimen sijaintia
- 7. Lähennä / loitonna
- 8. Näytä valitun GPS-laitteen katunäkymä
- 9. GPS-laitteen sijainti kartalla

10. Virhemarginaali näytetään, muodostettaessa yhteys WiFi-verkkoon

#### Valikko

Napsauta valikkokuvaketta avataksesi valikon. Valikko koostuu yhdestä tai useammasta laitteesta (GPS) sen mukaan, kuinka monta lisenssiä sinulla on järjestelmässä.

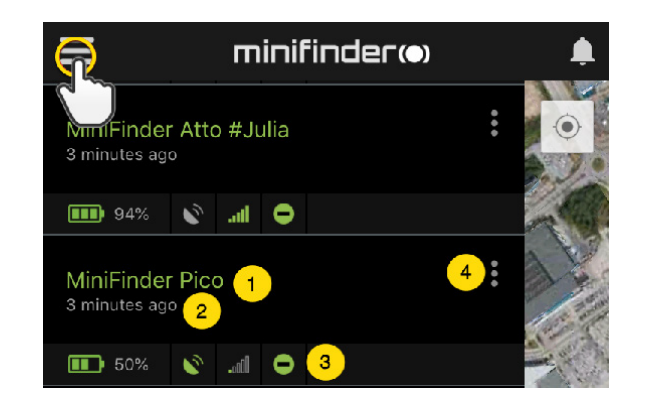

- 1. Laitteen nimi
- 2. Viimeisen sijainnin aika
- 3. Tilakuvakkeet:
- akku, gps-signaali, gsm-signaali ja liike
- 4. Toimintovalikko (historia, asetukset ...)

#### Laitteen tila

GPS-laitteella voi olla kolme erilaista tilaväriä, Vihreä (Online), Oranssi (Passiivinen), Punainen (Passiivinen) ja Valkoinen (Offline).

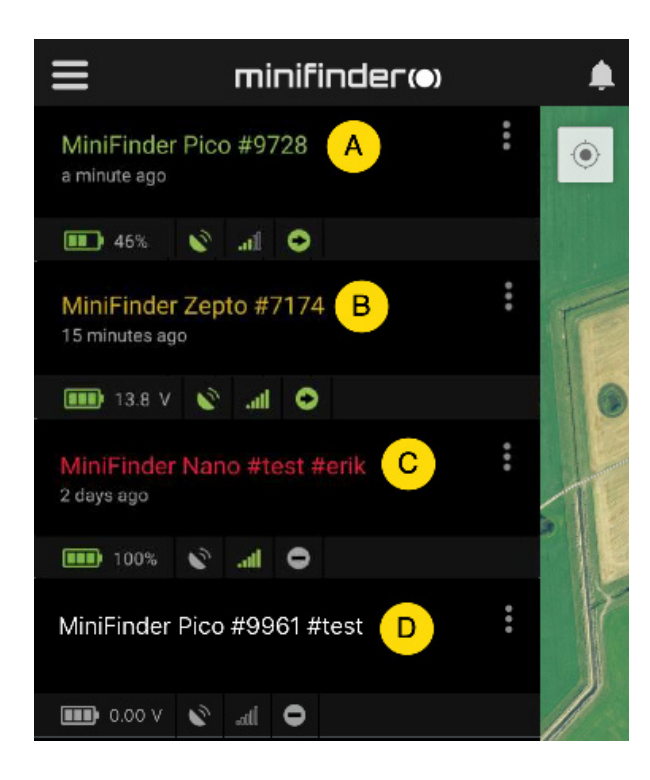

A) Vihreä laiteteksti: Laite on online-tilassa ja lähettää sijaintia juuri nyt.

B) Oranssi laiteteksti: Laite on passiivinen ja viimeksi lähetetty sijainti oli yli 10 minuuttia sitten.

C) Punainen laiteteksti: Laite on passiivinen ja viimeisin lähetetty sijainti oli yli tunti sitten.

D) Valkoinen laiteteksti: Laite on offline-tilassa.

Laitteen tilasta riippumatta voit aina painaa laitelinjaa nähdäksesi viimeisimmän sijainnin kartalla.

#### Hälytys

MiniFinder GO -sovellus tukee erityyppisiä hälytyksiä: Geofence-hälytykset, akku vähissä-hälytykset ja nopeushälytykset. Kaikki hälytykset lähettävät hälytysilmoituksen puhelimen näytölle. Ääni-ilmoitus, tärinä ja vilkkuva kello aktivoituvat, kun sovellus avataan.

Alla olevissa kuvissa on esimerkkejä hälytysilmoituksista:

- Esimerkki huomautus, joka näkyy puhelimen näytöllä.

|                                  | Wed 16:37 |
|----------------------------------|-----------|
| SOS ALARM: MiniFinder Pico #25 # | #green    |

- Vilkkuva kello hälytyksen sattuessa sovelluksen kotisivulla.

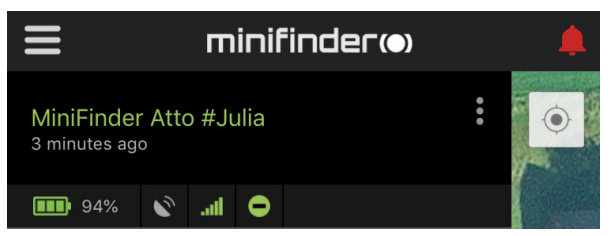

- Napsauta vilkkuvaa kelloa nähdäksesi aktiiviset hälytykset. Napsauta aktiivisia hälytyksiä vahvistaaksesi ja siirtääksesi ne hälytyshistoriaan.

#### Toiminto-valikko

Laiteviivan oikeassa reunassa on toimintovalikko (kolme pystysuoraa pistettä). Toimintovalikossa voit tarkastella historiaa (History), puheluita (Call) ja muokata ensiasetuksia (Setup).

| 🖬 Tele2 🗢                        | 09:21         | <b>1</b> 40 % 🔳 ' <del>/</del> |
|----------------------------------|---------------|--------------------------------|
| ≡                                | minifinder(•) | ,                              |
| MiniFinder Atto<br>4 minutes ago | Pro           | <u>P</u>                       |
| <b>III</b> 94% 🔊                 | .ali O        | and the                        |
| 🕓 History                        |               | a to                           |
| 🕻 Call                           |               | A STATE OF                     |
| <b>Q</b> Live trackir            | g             | The second second              |
| 🔅 Setup                          |               |                                |

#### Reittihistoria

Katso sijaintihistoria kartalla päivämäärän ja ajan perusteella.

- Aloita napsauttamalla toimintovalikkoa (1) ja napsauttamalla sitten "History" (2).
- Valitse ajanjakso ja napsauta sitten "View History" nähdäksesi laitteen paikannushistorian.

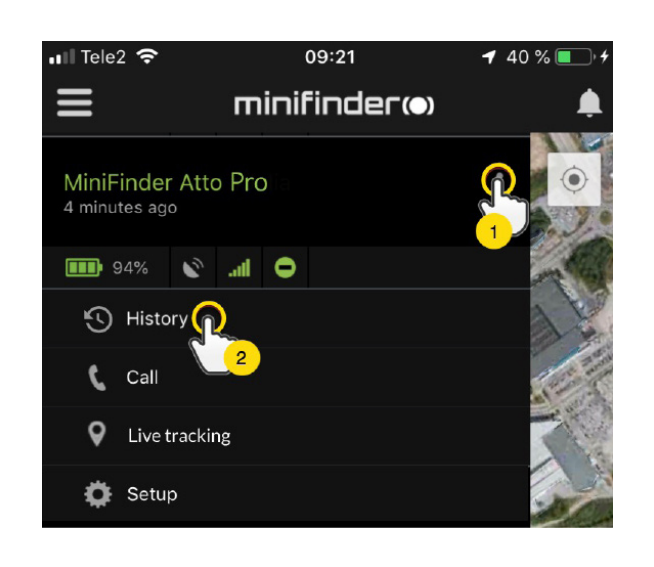

| <            | History of: MiniFinder Nano #4012 |  |
|--------------|-----------------------------------|--|
|              | Past 3 hours                      |  |
|              | Past 8 hours                      |  |
| R            | Past 24 hours                     |  |
| $\mathbf{b}$ | Past 3 days                       |  |
|              | Past 7 days                       |  |
|              |                                   |  |
| View History |                                   |  |
|              | S                                 |  |

- Seuraavat tiedot näytetään paikannushistoriaa varten:

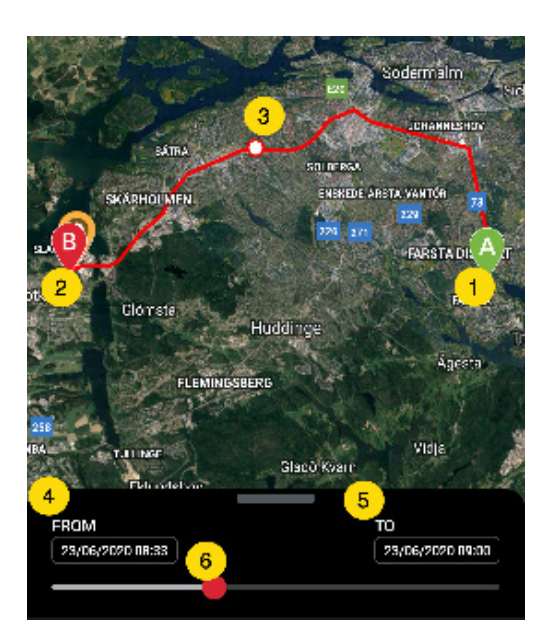

- 1. A on lähtösijainti
- 2. B on loppusijainti
- 3. Osoittaa erityisesti valitun sijainnin
- 4. Aloituspäivä ja -aika
- 5. Lopetuspäivä ja -aika

6. Vedä sinistä pistettä nähdäksesi tietyn sijainnin (3) kartalla.

- Vedä ylös alanäyttöä nähdäksesi yksityiskohtaiset tilastot, mukaan lukien kokonaismatka, kokonaisaika ja suurin nopeus. Napsauta "Clear History" tyhjentääksesi valitun historian.

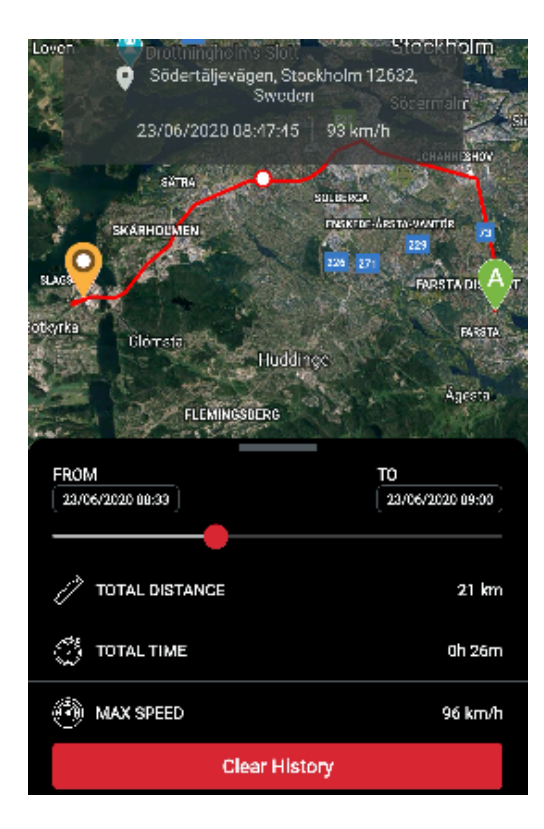

#### Kuuntele eläintä

Napsauta "Soita" ottaaksesi yhteyttä laitteeseen ja kuunnellaksesi eläintä.

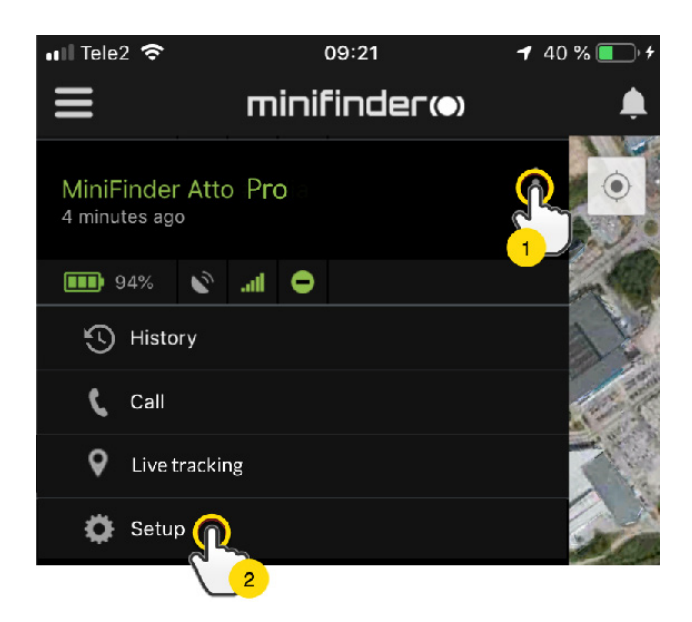

#### Live-seuranta

Live-seurannan avulla käyttäjät voivat seurata MiniFinder Nanoa reaaliajassa nopeasti ja helposti lyhyellä ajanjaksolla. Reaaliaikaisen seurannan napsauttaminen muuttaa sijainnin päivitysvälin **10:ksi sekunniksi 10:ksi minuutiksi**. Sen jälkeen seuranta palaa aiemmin valittuun seurantatilaan.

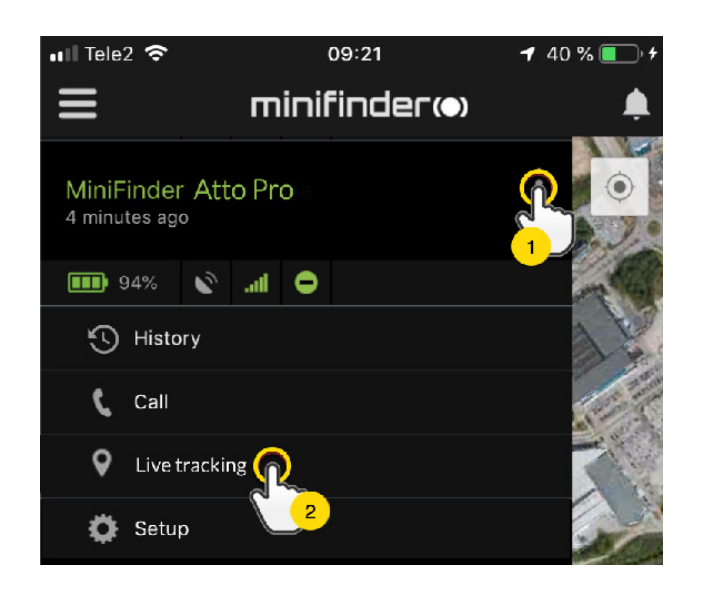

#### Vaihda laitteen nimi

Muuta laitteen nimeä laitteen asetusten kautta.

Napsauta toimintovalikkoa (1) ja sitten "Setup" (2). Muuta laitteen nimi (3) haluamaasi. Ota muutokset käyttöön napsauttamalla "Apply" (4).

| 💵 Tele2 🗢                        | 09:21           | 🕇 40 % 🔲 👎 |
|----------------------------------|-----------------|------------|
| ≡                                | minifinder(•)   | ۰          |
| MiniFinder Atto<br>4 minutes ago | Pro             |            |
| 🎟 94% 🔊                          | .atl \varTheta  | - 6        |
| History                          |                 | 1          |
| 🕻 Call                           |                 |            |
| 💡 Live trackin;                  | g               |            |
| 🏟 Setup 👧                        |                 | -ball      |
|                                  | 2               |            |
|                                  |                 |            |
| <                                | Device Settings |            |
|                                  |                 |            |

| `              | č       |  |
|----------------|---------|--|
| Name           |         |  |
| ZBM774 3       |         |  |
| Speeding Alarm |         |  |
|                | 4 Apply |  |

#### Valtuuta puhelinnumeroita

Jotta laitteesta voidaan soittaa tai vastaanottaa puheluita, laitteella on oltava valtuutettuna yksi tai useampi puhelinnumero.

- Avaa MiniFinder GO-sovellus, napsauta toimintovalikkoa (1) ja napsauta sitten "Setup" (2).

MERKINTÄ! Kaikissa MiniFinder-laitteissa on verkkovierailuton SIM-kortti, jossa on ulkomainen puhelinnumero.

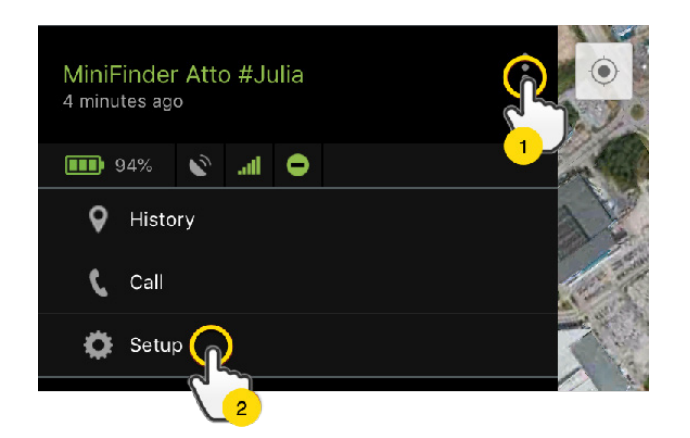

- Aktivoi valtuutus (3).
- Valitse suuntanumero napsauttamalla lippua (4).
- Valitse maa luettelosta (5).
- Syötä puhelinnumero (6) hälytysten vastaanottamiseksi.
- Tallenna asetukset napsauttamalla "Apply".

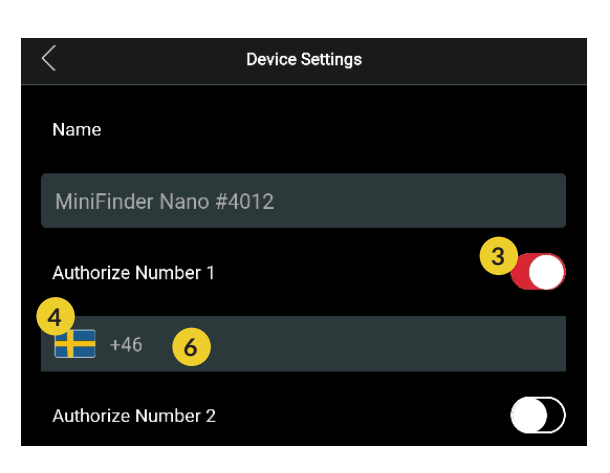

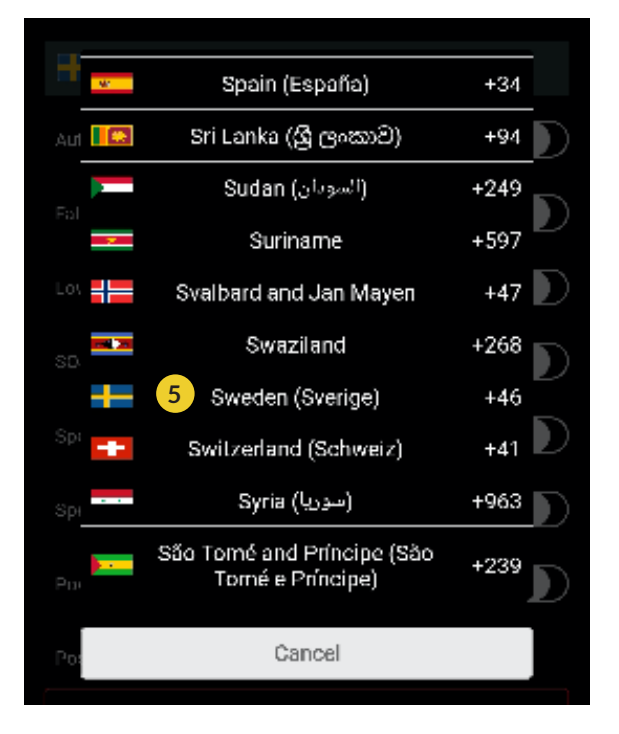

#### Akku vähissä-hälytys

Jos laitteen akun lataustaso laskee alle 20%:n, sinua varoitetaan hälytysilmoituksella ja valikon akkukuvake alkaa vilkkua osoittamaan akun vähäistä lataustasoa.

- Aktivoi akku vähissä-hälytys napsauttamalla toimintovalikkoa ja valitsemalla sitten "Setup". Ota käyttöön "Low Battery Alarm" ja napsauta sitten "Apply" tehdäksesi muutokset.

| Low Battery Alarm        |  |
|--------------------------|--|
| Power Saving Mode        |  |
| Speeding Alarm           |  |
| Position Update Interval |  |
| 30 sec interval          |  |
| Reboot                   |  |
| Apply                    |  |

#### Virransäästötila

Virransäästötila on tehokas tapa optimoida akun käyttöikä, kun laite ei ole käytössä. GPS- ja GSMmoduulit aktivoidaan vain, jos tapahtuu hälytys tai tapahtuma, muuten ne ovat poissa käytöstä.

| Power Saving Mode        |  |
|--------------------------|--|
| Speeding Alarm           |  |
| Position Update Interval |  |
| 30 sec interval          |  |
| Reboot                   |  |
| Apply                    |  |

Aktivoi horrostila napsauttamalla toimintovalikkoa ja valitsemalla sitten "Setup". Kytke "Power Saving Mode" päälle ja tallenna asetukset napsauttamalla "Apply".

#### Nopeushälytys

Napsauta sen laitteen laiteluettelon toimintovalikkoa, jolle haluat asettaa nopeushälytykset, ja napsauta sitten "Setup".

| Speeding Alarm           | 1       |
|--------------------------|---------|
| 2                        | 20 km/h |
| Position Update Interval |         |
| Position Update Interval |         |
| Reboot                   |         |
| 3 Apply                  |         |

Aktivoi "Speeding Alarm" (1) ja vedä nopeusviivan (2) ympyrä haluamaasi nopeusrajaan. Napsauta "Apply" (3) aktivoidaksesi hälytykset, jos valittu nopeus ylitetään.

#### Päivitysväli

Säädä laitepäivitysten päivitysväli mieltymysten mukaan. Pidemmät päivitysvälit kuluttavat vähemmän akkua.

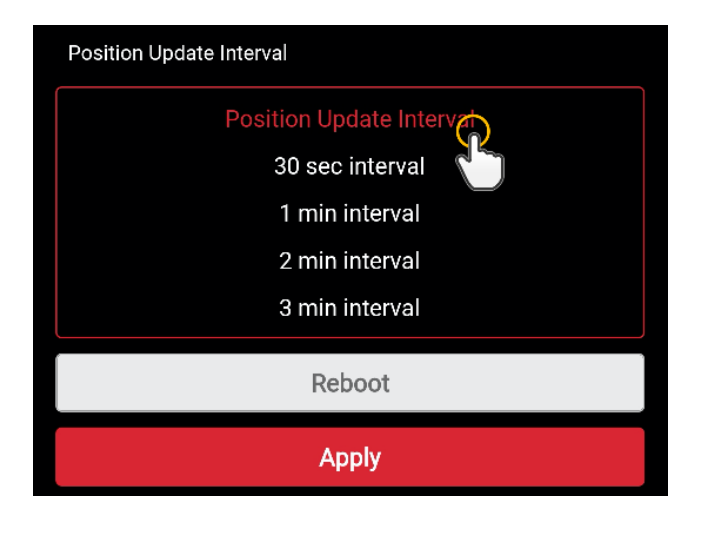

Muuta päivitysväliä napsauttamalla Toimintovalikkoa ja valitsemalla "Setup". Napsauta sitten "Position Update Interval", valitse haluamasi aikaväli ja napsauta "Apply" muutosten tekemiseen.

#### Kommentti

Kommenttien joukossa voit lisätä lisätietoja MiniFinderistä. Voit lisätä yhden kommentti:

- Napsauta toimintovalikkoa ja napsauta sitten "Comment".
- Kirjoita kommenttisi kohtaan "Write comment" ja napsauta sitten "Save".

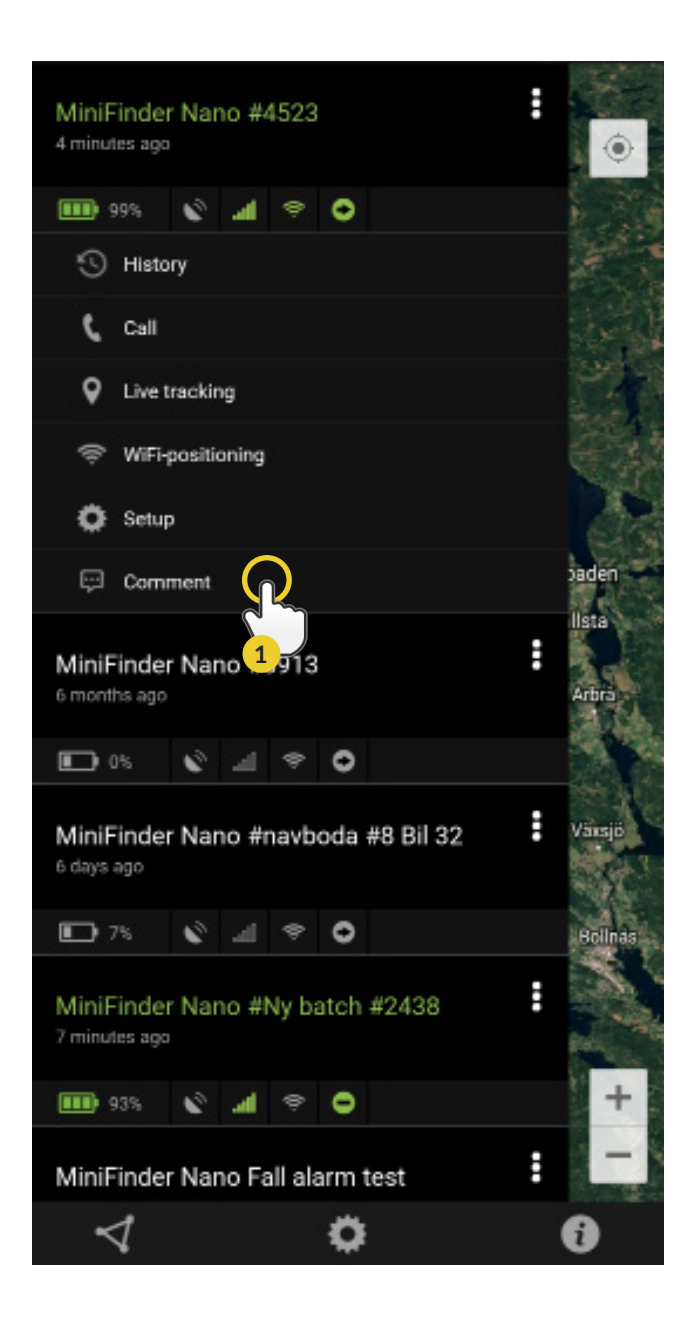

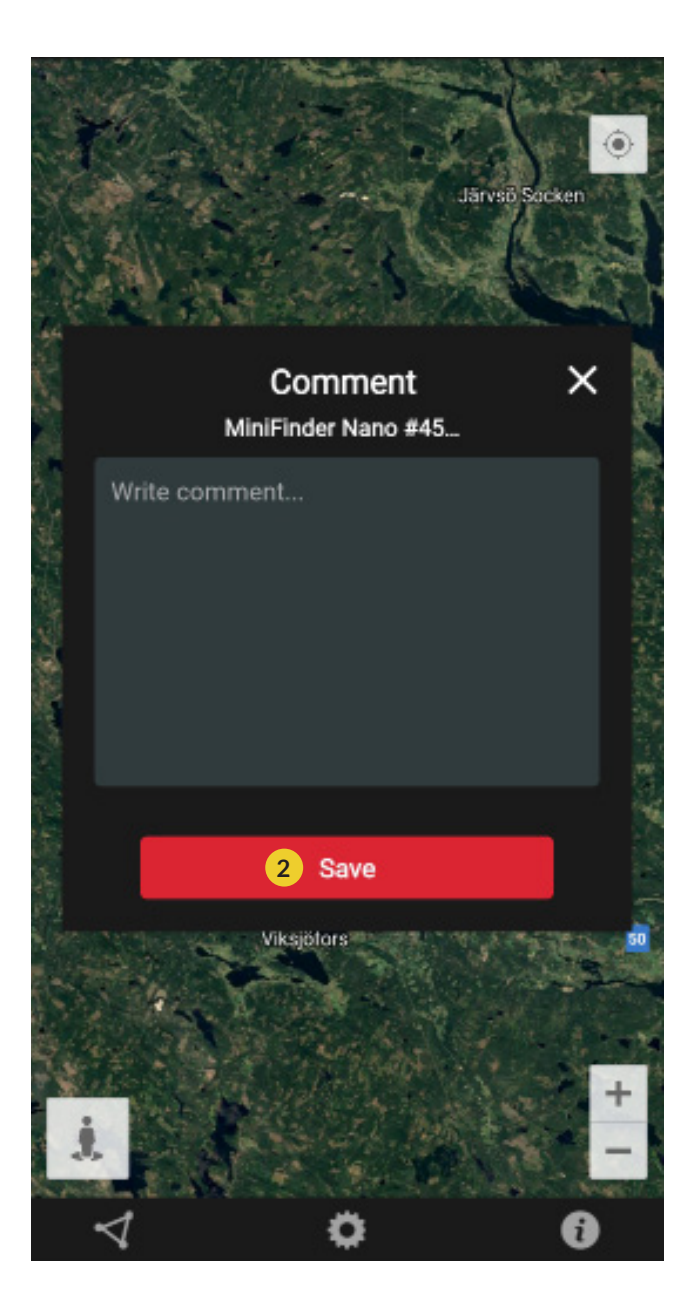

#### Geofence-hälytys

Geofence on käytännössä rajattu alue kartalla. Kun GPS poistuu rajoitetulta alueelta, hälytys, soittoääni ja sähköpostiviesti lähetetään asetuksista riippuen.

#### 1) Luo Geofence

- Aloita napsauttamalla Geofence-välilehteä (1) ja sitten "Create" (2).

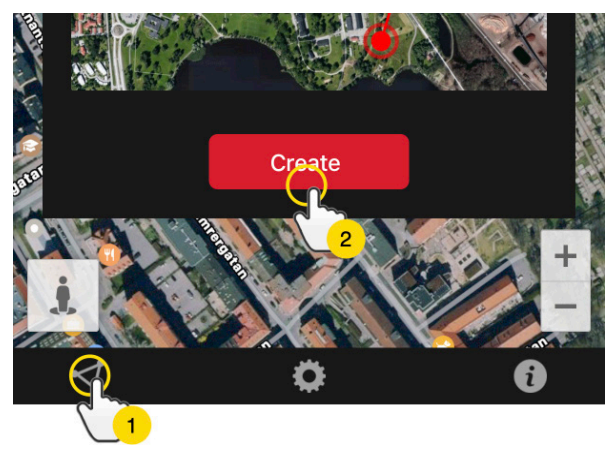

- Määritä sitten alue kartalle.

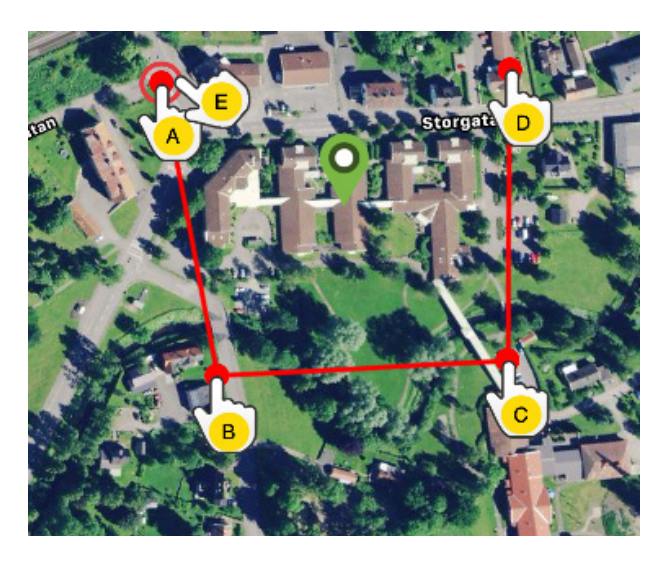

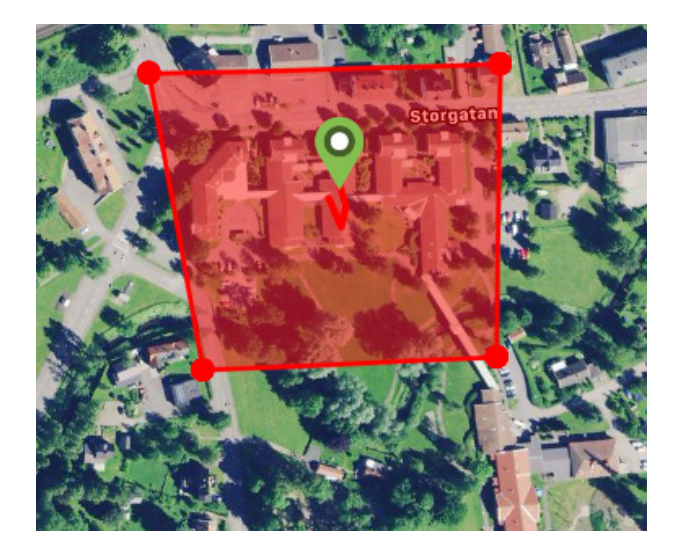

- A) Paina kerran karttaa osoittaaksesi alueen aloituspisteen.
- B) Paina uudelleen asettaaksesi alueen toisen pisteen.
- C) Paina uudelleen asettaaksesi alueen kolmannen pisteen.
- D) Paina uudelleen asettaaksesi alueen neljännen piste.

E) Painamalla aloituspistettä uudelleen määrität koko alueen (kohta A).

F) Nimeä alue ja luo hälytys valitsemalla "Enter", "Leave" tai molemmat. Valitse laitteet joihin tämä vaikuttaa. Viimeistele painamalla "Create".

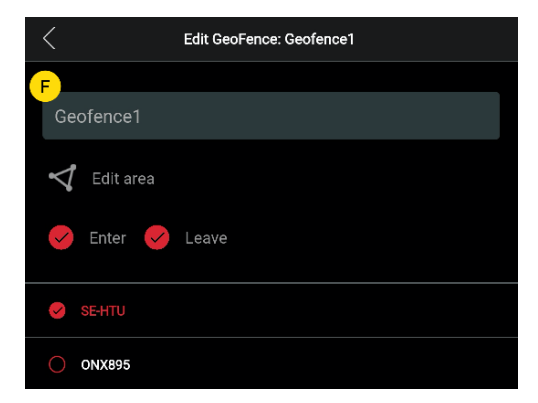

Jos et ole tyytyväinen pisteen sijaintiin, peruuta napsauttamalla
"Back" tai pidä painettuna poistaaksesi kaikki ja aloittaaksesi alusta.

#### 2) Muokkaa Geofenceä

- Napsauta Geofence-välilehteä alla olevan kuvan mukaisesti (1). Napsauta sitten "Edit" (2).

 $\langle$ 

test geo Sthlm

GeoFence 1

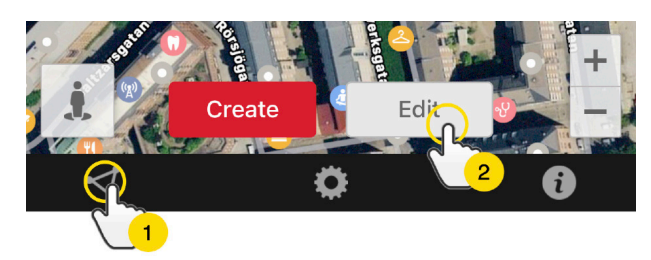

- Valitse luettelosta muokattava Geofence (3).
- Poista Geofence napsauttamalla roskakoria (4).
- Nimeä uudelleen (5) Geofence-alue tekstikentässä.
- Muokkaa alueen kokoa tai sijaintia napsauttamalla "Edit area" (6).
- Luo hälytys valitsemalla "Enter" (7) tai "Leave" (8) tai molemmat.
- Merkitse (9), mihin yksiköihin alue vaikuttaa.
- Viimeistele muokkaus napsauttamalla "Save".

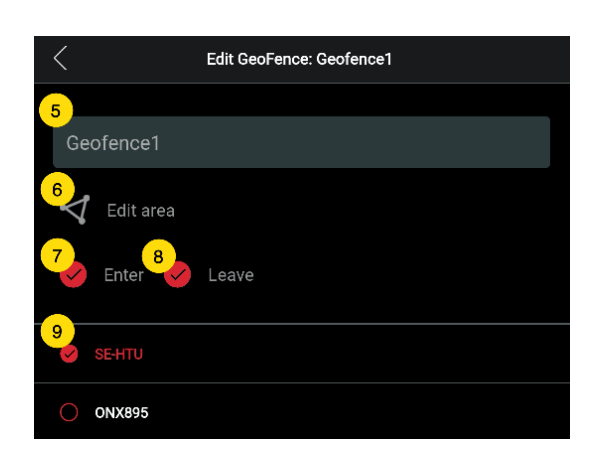

3 /

**GeoFence List** 

Poistamalla kaikki valitut laitteet, voit poistaa Geofencen käytöstä poistamatta aluetta.

#### Tietoruutu

Tietoruutu (ns. "Tooltip") sisältää viimeisimmän sijaintipäivityksen tiedot.

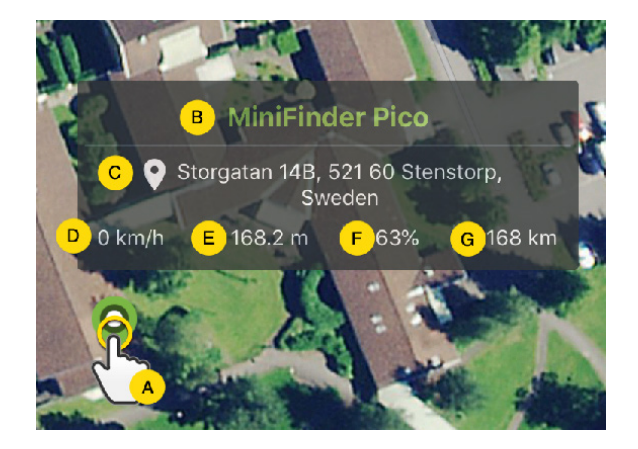

A) Napsauta karttanappia (tai laitetta valikossa) nähdäksesi tietoruudun.

- B) Laitteen nimi
- C) Sijainti-ilmoitus
- D) Nopeus
- E) Kuinka monta metriä merenpinnan yläpuolella
- F) Akun lataustaso
- G) Etäisyys sinun ja valitun laitteen välillä

#### Tag-toiminto (Merkitse paikkoja)

MiniFinder GO -sovelluksen kartalla voit merkitä paikkoja erityistiedoilla.

- Paina pitkään paikkaa, jonka haluat merkitä kartalle (1).
- Voit kirjoittaa nimen (1), kuvauksen (2), valita kuvakkeen (4) ja liittää jopa kuvan (5).
- Tallenna sitten painamalla "Luo" (6).

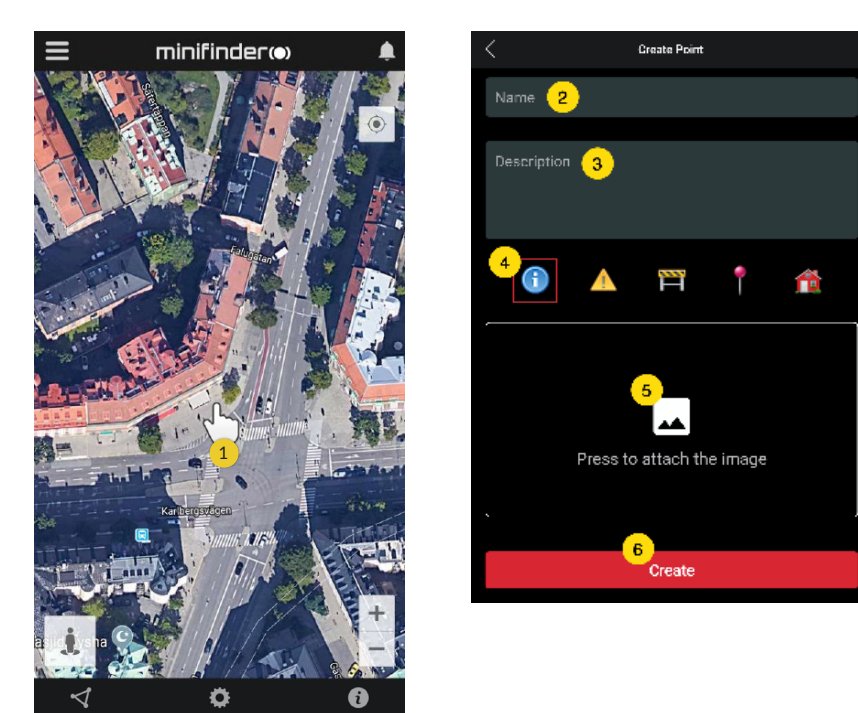

- Voit muokata valittua sijaintia ja tallentaa muutokset (2) tai poistaa sen (3) koskettamalla kuvaketta kartalla (1).

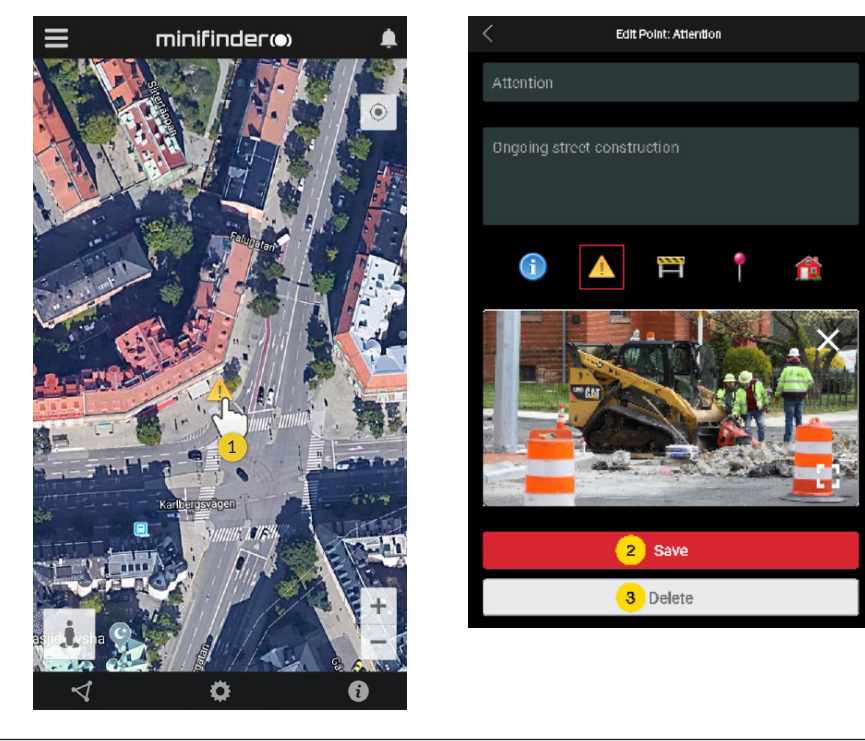

#### Sovelluksen asetukset

- Asenna MiniFinder GO-sovellus napsauttamalla sovelluksen asetukset -välilehteä.

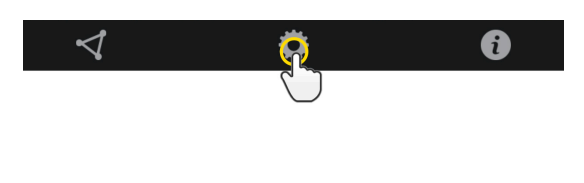

- Asetukset-valikko.

|   | Application Settinga                             |                    |
|---|--------------------------------------------------|--------------------|
| 1 | Devices: 29<br>Username: minifinder (2) Change p | Logout<br>cassword |
|   | Choose Map Type <mark>3</mark>                   |                    |
|   | Classic                                          |                    |
|   | Keep Screen Alive                                |                    |
|   | Τοοί11μ 5                                        |                    |
|   | Alarm Settings 🔞                                 |                    |
|   | Flash light                                      | $\bigcirc$         |
|   | Vibrate device                                   |                    |
|   | Sound                                            |                    |
|   | Custom sound                                     | $\bigcirc$         |
|   | E-mail 7                                         | ×                  |
|   | Choose Language 😕                                |                    |
|   | English                                          |                    |
|   | Quit settings to apply                           | 9                  |

- 1. Lisenssien määrä ja käyttäjänimesi.
- 2. Vaihda salasanasi.
- 3. Kartta-valikko (Klassinen, Hybridi, Maasto, Satelliitti)

4. Näytön pitäminen aktiivisena pitää puhelimen näytön päällä, kunnes se sammutetaan manuaalisesti. Asetus voi tarkoittaa lisääntynyttä puhelimen akunkäyttöä tavallisista puhelinasetuksista riippuen.

5. "Tooltip" näyttää tietoruudun karttamerkinnän yläpuolella GPS-sijaintisi mukaan kartalla. Poista käytöstä, jos et halua Näytä tietoruutu.

6. Hälytysasetuksissa määritetään, mitä pitäisi tapahtua laukaistun hälytyksen sattuessa.

7. Syötä sähköpostiosoite saadaksesi sähköposti-ilmoituksen hälytyksen sattuessa.

8. Vaihda kieli sovelluksessa: Englanti, Ruotsi, Saksa, Suomi, Ranska

9. Poistu asetuksista ottaaksesi muutokset käyttöön.

### Käyttöohjeet

- Napsauttamalla tietopainiketta voit lukea lisää MiniFinderista ja tutustua myös kaikkien MiniFinder-mallien käyttöohjeisiin.

- Napsauta "MiniFinder GO Documentation" (1).

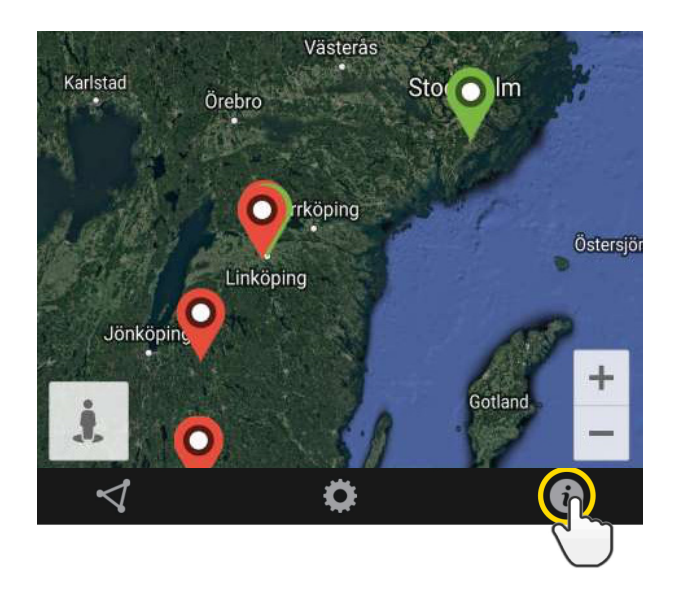

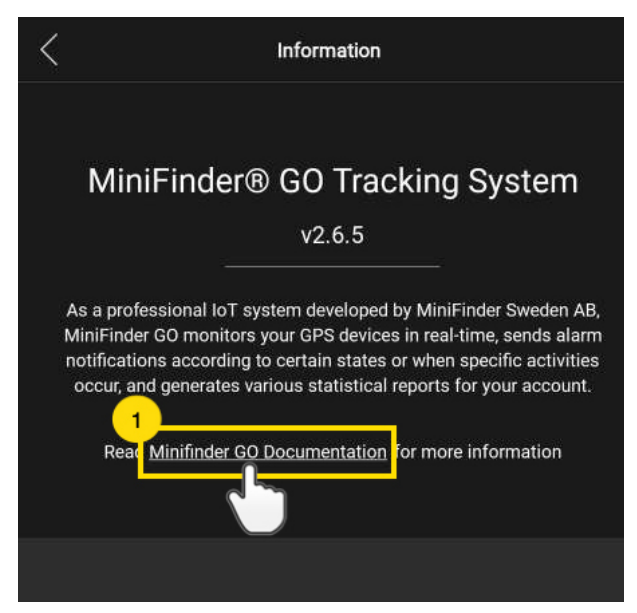

- Napsauta "Select Device" (2) ja valitse sitten MiniFinder-malli (3), josta haluat lukea lisää.
- Napsauta "Download" (4) ladataksesi valitun mallin käyttöohjeet.

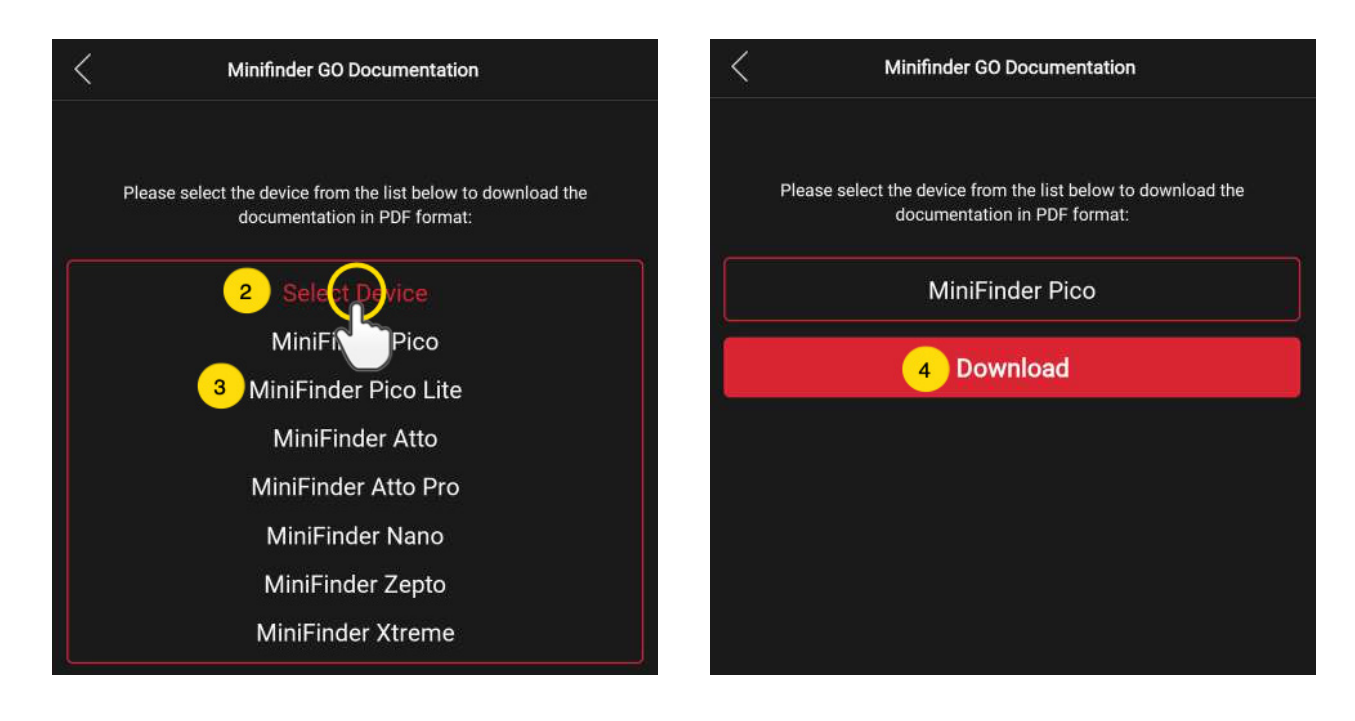

#### MUISTITOIMINTO

Laitteessa on sisäänrakennettu 1 Mt: n salama-muisti. Muisti tallentaa GPS-tietoja, kun taajuus GSM-verkoilta puuttuu (esim. harvaanasutuilla alueilla, sisätiloissa, maanalaisissa paikoissa jne.). Tallennetut paikannustiedot siirretään automaattisesti heti, kun GSM-taajuus on jälleen käytettävissä. Tämä ominaisuus on riippuvainen MiniFinder GO -lisäpalvelusta. Ota yhteyttä jälleenmyyjääsi saadaksesi lisätietoja.

#### TURVALLISUUSJULISTUS

Tämä laite on testattu vastaamaan turvallisuustodistusta EN-standardin: EN60950-1: 2006 + A12: 2011 spesifikaatioiden mukaisesti.

## TÄRKEITÄ TURVALLISUUSOHJEITA

- Lue nämä ohjeet.
- Noudata näitä ohjeita.
- Huomioi kaikki varoitukset.
- Noudata kaikkia ohjeita.
- Älä avaa laitetta. Tämän tuotteen aineet ja / tai akku voivat vahingoittaa ympäristöä. ja / tai olla haitallisia ihmisten terveydelle, jos niitä käsitellään väärin.
- Älä sekoita MiniFinder®-laitteeseesi.
- Älä käytä hankaavia puhdistusaineita MiniFinder®-laitteen puhdistamiseen.
- Älä aseta MiniFinder<sup>®</sup>-laitetta astianpesukoneeseen, pesukoneeseen tai kuivausrumpuun.
- Älä altista MiniFinder<sup>®</sup>-laitetta erittäin korkeille tai matalille lämpötiloille.
- Älä käytä MiniFinder®-laitetta saunassa tai höyrysaunassa.
- Älä jätä MiniFinder<sup>®</sup>-laitettasi suoraan auringonvaloon pitkäksi aikaa.
- Älä sijoita MiniFinder<sup>®</sup>-laitetta avotulen lähelle.
- Älä hävitä MiniFinder®-laitettasi tulessa. Akku voi räjähtää!
- Älä yritä purkaa MiniFinder®-laitetta, se ei sisällä vaihdettavia osia.
- Älä koskaan anna alle 3-vuotiaiden lasten leikkiä MiniFinder<sup>®</sup>:n kanssa. Pienet komponentit voivat olla tukehtumisvaara lapsellesi.

#### VAROTOIMET SISÄÄNRAKENNETULLE PARISTOLLE

- Älä yritä vaihtaa MiniFinder<sup>®</sup>-akkua. Se on sisäänrakennettu eikä sitä voi vaihtaa.
- Lataa akku tämän oppaan ohjeiden mukaisesti.
- Käytä vain CE-sertifioituja latureita akun lataamiseen.
- Lataa MiniFinder<sup>®</sup> sertifioidulla tietokoneella, keskittimellä tai virtalähteellä.
- Älä yritä avata sisäänrakennettua akkua väkisin.

### KIERRÄTYSTIEDOT

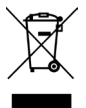

Tuotteessa tai sen pakkauksessa oleva symboli osoittaa, että tämä tuote on hävitettävä erillään normaalista kotitalousjätteestä sen käyttöiän lopussa. Huomaa, että tämä on sinun vastuullasi hävittää elektroniset laitteet kierrätyskeskuksissa luonnonvarojen säästämiseksi.

#### LAITTEISTON TEKNISET TIEDOT

| Koko                        | 65 mm x 35 mm x 16 mm                                      |
|-----------------------------|------------------------------------------------------------|
| Paino                       | 39g                                                        |
| Akku                        | Ladattava, 3,7 V, 850 mAh                                  |
| Batteritid                  | Jopa 120 tuntia valmiustilassa                             |
| Virtalähde                  | 5V DC                                                      |
| GSM-taajuusalue             | 850/900/1800/1900 MHZ                                      |
| Kiinteä aika GPS:ää vastaan | Aktiivinen aloitus 1s, kylmäkäynnistys 26s                 |
| GPS-herkkyys                | Aktiivinen käynnistys: -162 dBm, kylmäkäynnistys: -148 dBm |
| GPS-siru                    | Ublox M8130 (AGPS)                                         |
| Käyttölämpötila             | -20°C ~ +65°C                                              |
| Kosteus                     | 5% - 95% Ei tiivistyvä                                     |
| Bluetooth                   | BT5.0 LE                                                   |
| Muisti                      | Sisäänrakennettu 1 Mt: n salama                            |
| IP-luokka                   | IP67                                                       |
| LED                         | 3 valoa, jotka osoittavat GPS: n, GSM: n ja jännitteen     |
| Painike                     | Virtapainike                                               |

#### HUOMAUTUKSET

| <br> |
|------|
|      |
| <br> |
|      |
|      |
|      |
|      |
|      |
|      |
|      |
|      |
|      |
|      |
|      |
| <br> |
|      |
|      |
|      |

# minifinder()°

www.minifinder.fi